## 再エネ導入拡大を見据えた系統用大規模蓄電池導入支援事業~その他提出書類申請~ 電子申請の手引き(その他提出書類)

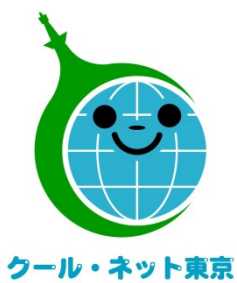

東京都地球温暖化防止活動推進センター (クール・ネット東京)

更新日:令和7年4月

Ver.I.0

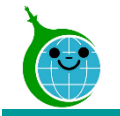

#### ◎申請データに関する一時保存機能

 申請を一時保存した場合、翌日以降でも編集ができます。
 その他提出書類申請フォームにアクセスすると、「回答中のデータがあります。再開しますか」と表示 されますので、「再開する」ボタンをクリックして、申請の続きを行ってください。
 ※一時保存の有効期限は72時間以内です。時間内に申請を完了してください。
 ※添付書類については初回の一時保存から72時間以内が有効です。
 初回の一時保存から72時間を超えた場合は再度、申請しなおしてください。

#### ◎認証用メールアドレスの紛失・変更

以下の場合にはお問合せフォームよりお問い合わせください。※お問い合わせフォームはこちら

- 認証用メールアドレスを忘れてしまった場合
   ⇒本人確認および認証用メールアドレスの確認を行います。
- 担当者変更等に伴う認証用メールアドレスの変更の場合
   ⇒担当者変更等のお手続きのご案内を行います。

## ◎複数の申請を行う場合

複数の申請を行う場合には、I件ずつ申請を完了させたうえで次の申請を行ってください。
 一時保存状態で別の申請を行うと保存されたデータが消える可能性がありますのでご注意ください。

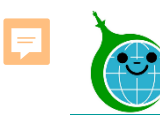

## その他提出書類申請までの流れ

①電子申請の (2)メール認証 ③認証メール ④その他提出書類 手引き 申請フォーム R6 再エネ導入拡大を見揺えた系統用大規模蓄電池導入支援事業~その他提出書類申請· ① 登録線1 2 math# - Bal## ログイン こちらの申請フォームでは ・活用状況報告書(第8号様式 Googleでログイン 5 -・助成事業開始届(第9号様式) 助成会交付申請撤回届出書(第10号様) 再エネ導入拡大を見据えた系統用大規模蓄電池導入支援事業~その他提出書類申請・ Toyokumo kintoneApp 助成事業承継承認申請書(第11号様式 Microsoftアカウントでサインイン 電子申請の手引き(その他提出書類) 助成事業計画変更申請書(第13号構成 FormBridge Okview - 専業者情報の変更届出書 (第15号様式 🐣 kMailer = PrintCrea ▶ メールアドレスでロ ·事業遅延等報告書(第16号様式) ·助成事業中止(度止)申請書 (第17号様式 DataColla 助成金返還報告書 (第23号様式) グインすることで利用規約1 所有者変更承認申請書(第24号様式) https://example.com ·取得财産等処分承認申請書(第26号標3 2中時できます. 東京都地球温暖化防止活動推進センター 更新日: 今和7年3月 トヨクモ kintone連携サービスへToyokumo kintoneApp認証で簡単・安全にログインできます。 (クール・ネット慶京) <注意事項> ※必ず申請を開始する前にご確認ください Ver.L.0 ヘルプはこちら。 公益財団法人東京都環境公社が定める各要編、手引等に同意のうえ、申請します ● 日本語 English 各種申請にあたっては、交付申請の申請データ受領メールに記載のある受付番号が必要になります 申請を開始する前に、受付番号をご確認の上、申請を開始してください

- 本電子申請の手引き以下よりその他提出書類申請フォームのページを開きます。 <u>https://cnt-tokyo-co2down2.form.kintoneapp.com/public/gc6-sntform</u>
- ② メールアドレスでログインをします。
- ③ 入力したメールアドレス宛に、認証用のURLリンクを記載したメールが届きます。
- ④ メール内のToyokumo Kintone Appにログインをクリックし、その他提出書類申請フォームを開き申請を開始します。

#### ※注意事項※

- ・受信したメールは削除しないでください。
- ・初回の認証以降は、その他提出書類申請フォームへ直接アクセスが可能です。認証状態が解除された場合には、再度同じ手順を 実施してください。

令和6年度の「再エネ専入拡大を見照えた系統用大規模蓄電池導入支援事業」に交付申請をされた方のみがこちらの申請フ

ームの対象者となりますので、申請された年度・事業名をご確認ください

238 注意事項の同意 注意事項に同意する

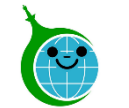

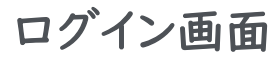

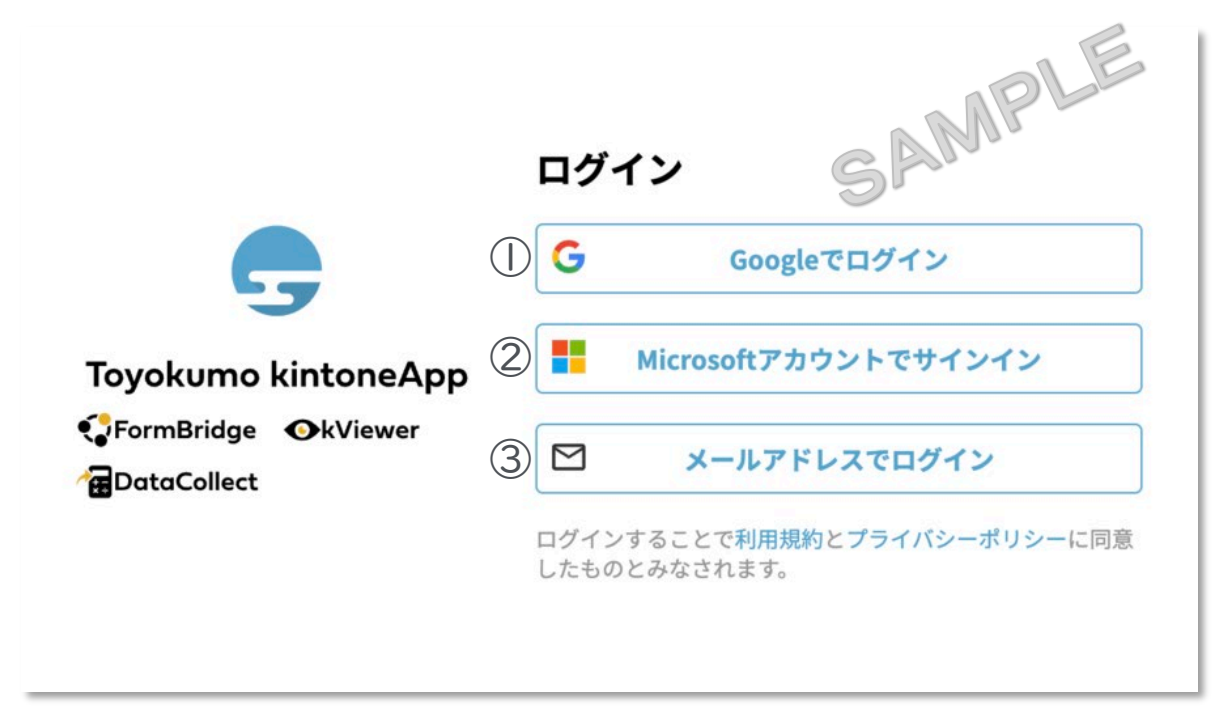

## <u>交付申請時のメールアドレス登録フォームで入力したメー</u> ルアドレスでログインしてください。

- Googleでログイン
   Googleのメールアドレスを入力した場合は①よりGoogleア カウントでログインができます。
- ② Microsoftアカウントでサインイン Microsoftのメールアドレスを入力した場合は②より Microsoftアカウントでサインインができます。
- ③ メールアドレスでログイン アドレス登録フォームで入力した認証用メールアドレス を入力してログインします。※Google、Microsoftの メールアドレスを入力した場合も③からログインが可能 です。

※メールアドレス登録フォームで入力したメールアドレスを利用してください。

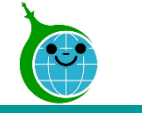

メール本文

| N noreply@kintoneapp.co<br>宛先: @                       | m                                                             |
|--------------------------------------------------------|---------------------------------------------------------------|
| お客様                                                    | SAN                                                           |
| 以下のリンクよりログインしてくださ<br><u> し Toyokumo kintoneApp にログ</u> | のメールアドレスでToyokumo kintoneAppへのログインのリクエストを受け付けました。<br>い。<br>(ン |
| ※このリンクからのログインは1回の                                      | み可能です。                                                        |
| ログインのリクエストをしていない場                                      | 合は、このメールを無視していただいて結構です。                                       |
| ※本メールは送信専用アドレスよ                                        | りお送りしており、ご返信いただいてもご回答できませんので、あらかじめご了承ください。                    |
|                                                        |                                                               |
| トヨクモ kintone連携サービス                                     |                                                               |
| https://kintoneapp.com                                 |                                                               |
|                                                        |                                                               |
| √ 返信 → 転送                                              |                                                               |

① Toyokumo kintoneAppにログイン リンクをクリックして登録を完了してください。

※URLリンクの有効期限は、メール送信から6時間 です。6時間を経過した場合は、再度「メールアドレ スでログイン」より操作を行ってください。

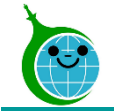

フォームの構成

| R6 再エネ導入拡大を見据えた系統用大規模蓄電池導入支援事業〜その他提出 <sup>。</sup> | 書類申請~       |
|---------------------------------------------------|-------------|
| 1 登録確認                                            | 2 申請情報・届出書等 |

### ① 登録 確認・・・ メールアドレス認証を行ってください。

②申請情報・届出書等 … 申請情報の確認、該当する届出書をアップロードしてください。

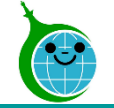

#### 登録確認

| R6 再エネ導入拡大を見据えた系統用大規模蓄電池導入支援事業~そ                                                              | この他提出書類申請~         |
|-----------------------------------------------------------------------------------------------|--------------------|
| 1 登録確認                                                                                        | 2 申請情報·届出書等        |
| <ul> <li></li></ul>                                                                           |                    |
| 2                                                                                             |                    |
| <注意事項> ※必ず申請を開始する前にご確認ください。                                                                   |                    |
| 公益財団法人東京都環境公社が定める各要綱、手引等に同意のうえ、申請します。                                                         |                    |
| 各種申請にあたっては、 <b>交付申請</b> の申請データ受領メールに記載のある <b>受付番号</b> が必<br>申請を開始する前に、受付番号をご確認の上、申請を開始してください。 | }要になります。<br>       |
| 令和6年度の「再エネ導入拡大を見据えた系統用大規模蓄電池導入支援事業」に交付<br>ームの対象者となりますので、申請された年度・事業名をご確認ください。                  | 申請をされた方のみがこちらの申請フォ |
| ◎須 注意事項の同意                                                                                    |                    |
| 注意事項に同意する                                                                                     |                    |

#### ① 申請される申請書・届出書があるかを確認してください。

## ② 注意事項を確認し、注意事項の同意にチェックを してください。

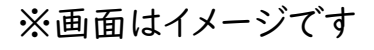

© 2024 Tokyo Metropolitan Center for Climate Change Actions All Rights Reserved.

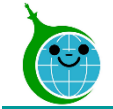

#### 登録確認

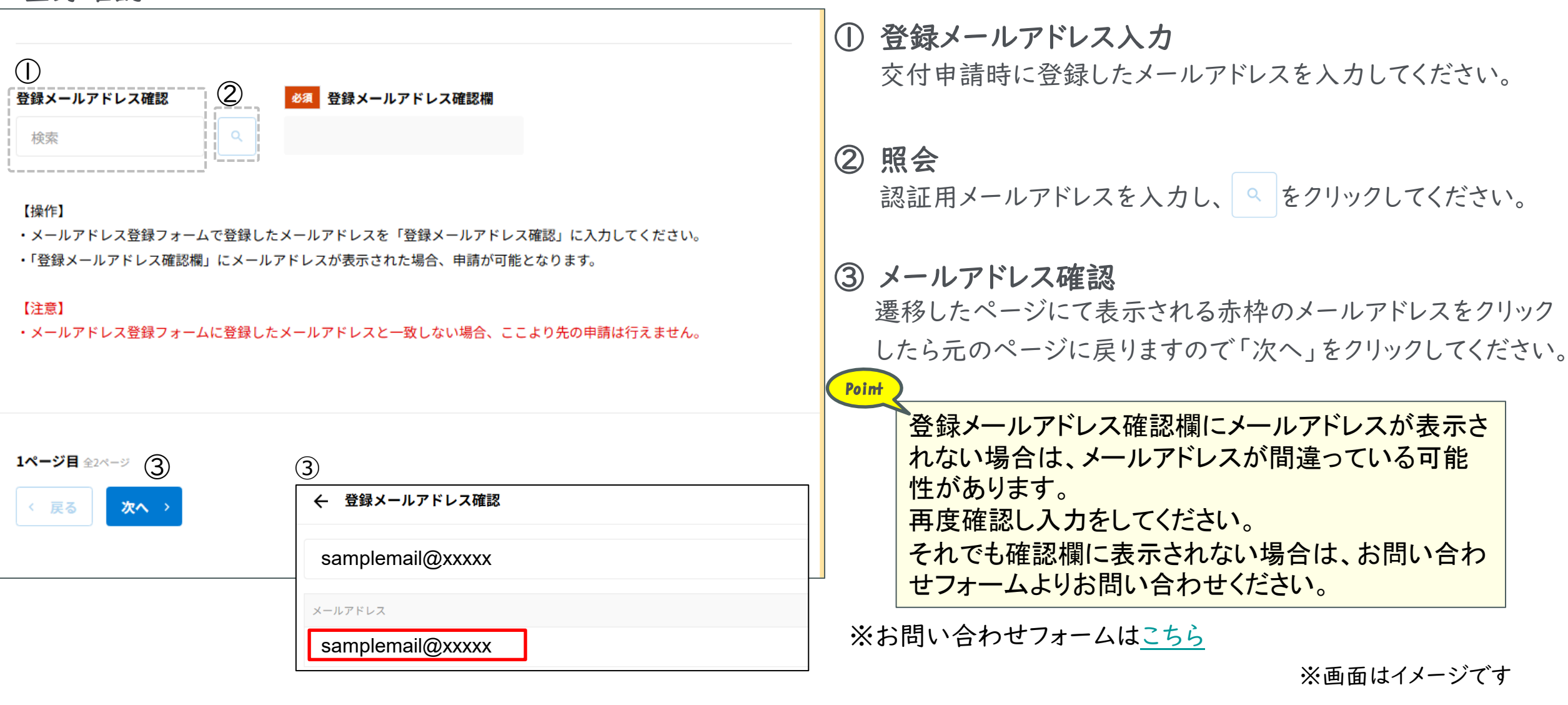

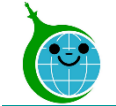

#### 申請情報·届出書等

| 10 丹上1 丹八加入 とし 加入 に 水 物 / 切入 が ( 天 田                              |                                |
|-------------------------------------------------------------------|--------------------------------|
| ✓ 脊録確設                                                            | 2 申請情報·届出書等                    |
| 1)                                                                |                                |
| 受付番号(検索)<br>校索                                                    |                                |
| ·交付申請データ受領メール~                                                    |                                |
| 【クール・ネット東京】 再エネ導入拡大を見据えた系統用                                       | 大規模蓄電池導入支援事業 交付申請の申請データを受領しましれ |
| タ クール・ネット東京 <autoreply@kintoneapp.com></autoreply@kintoneapp.com> | SAMPL                          |
| 交付申請手続 ご担当者様                                                      | <u> </u>                       |
| ご申請ありがとうございます。<br>ご提出いただきました書類等の確認をさせていただきます。                     |                                |
| 添付書類に不足がある場合などは受理できませんので、別途メール                                    | ル及びコメントにてご連絡させていただきます。         |
| 提出書類等に問題がない場合、申請受理のメールをお送りいたし;<br>※このメールは大切に保存してください。             | ます。<br>                        |
| ■申請の種類<br>再エネ導入拡大を見据えた系統用大規模蓄電池導入支援事業助成:                          | 金 交付申請                         |
| ■申請日時                                                             |                                |
|                                                                   |                                |
| ■受付番号                                                             | ·                              |
| 、※交付甲請手続き                                                         | をした際の受付番号を入力してください。            |
| 申請の詳細は、以下の URL からご確認いただけます。                                       |                                |

その他提出書類の申請にあたっては、交付申請の申請データ 受領メールに記載の「受付番号」が必要となります。

- 受付番号
   交付申請の申請データ受領メールに記載の赤枠内の受付
   番号を入力してください。
- ② 受付番号の認証 受付番号を入力したら をクリックし、遷移ページにて 表示される青枠の受付番号をクリックしてください。

| ← 受付番号 | (検索) |  |  |
|--------|------|--|--|
| 00000  |      |  |  |
| 受付番号   |      |  |  |
| 00000  |      |  |  |

© 2024 Tokyo Metropolitan Center for Climate Change Actions All Rights Reserved.

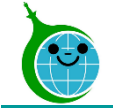

#### 申請情報·届出書等

|   | ✔ 登録確認                                        |                           | 2 申請情報・届出書等 |
|---|-----------------------------------------------|---------------------------|-------------|
|   | 受付番号(検索)<br>00000                             | ٩                         |             |
|   | <ul> <li>必須 受付番号確認欄</li> <li>00000</li> </ul> | 交付決定番号<br>AAAAAA          |             |
|   | ॐ須 事業者名称<br>東京都環境公社                           | 事業名<br>クールネット <b>蓄電</b> 所 |             |
| 2 | ▲ <b>須 書類種別</b><br>選択                         | •                         |             |

- 申請情報の確認
   正しい受付番号が入力されると交付申請時の情報が表示されます。
   表示されている4項目の情報に誤りがないか確認してください。
- ② 書類種別の選択 該当する項目をプルダウンから選択してください。

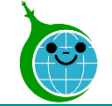

#### 申請情報·届出書等

|            | <b>必須</b> 書類種別                        |                                       |
|------------|---------------------------------------|---------------------------------------|
|            | 活用状況報告書    ▼                          |                                       |
|            | / <u></u>                             |                                       |
| $\bigcirc$ | ▲ <mark>必須</mark> 活用状況報告書(第8号様式)      | 831<br>運用データ概要説明資料                    |
|            | ファイルを選択 最大10MB                        | ファイルを選択  最大10MB                       |
|            | ※PDFファイルのみ                            | ※PDFファイルのみ<br>※交付申請時から変更がある場合ご提出ください  |
|            |                                       |                                       |
|            | 補足資料                                  |                                       |
|            | ■ ファイルを選択 最大10MB                      |                                       |
|            | · · · · · · · · · · · · · · · · · · · | J                                     |
| 2)         | 東京都環境公社コメント記入欄                        |                                       |
|            |                                       |                                       |
|            |                                       |                                       |
| 3)         |                                       |                                       |
|            |                                       |                                       |
|            |                                       |                                       |
|            |                                       |                                       |
|            | (                                     | · · · · · · · · · · · · · · · · · · · |
|            |                                       |                                       |
|            |                                       |                                       |
|            | 2ページ目 全2ページ                           |                                       |
|            | 〈 戻る / 確認 (4)                         |                                       |

#### ① 書類のアップロード

選択した書類種別に該当する届出書を交付申請時の Excel様式で作成し、PDFにてアップロードしてください。

- 東京都環境公社コメント記入欄 初回申請時は参照不要です。
- ③ 申請者コメント記入欄 初回申請時は入力不要です。入力はせずに次画面へと進めて ください。

④ 確認

「確認」をクリックすると申請内容確認画面へ遷移します。

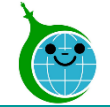

#### 申請内容確認画面

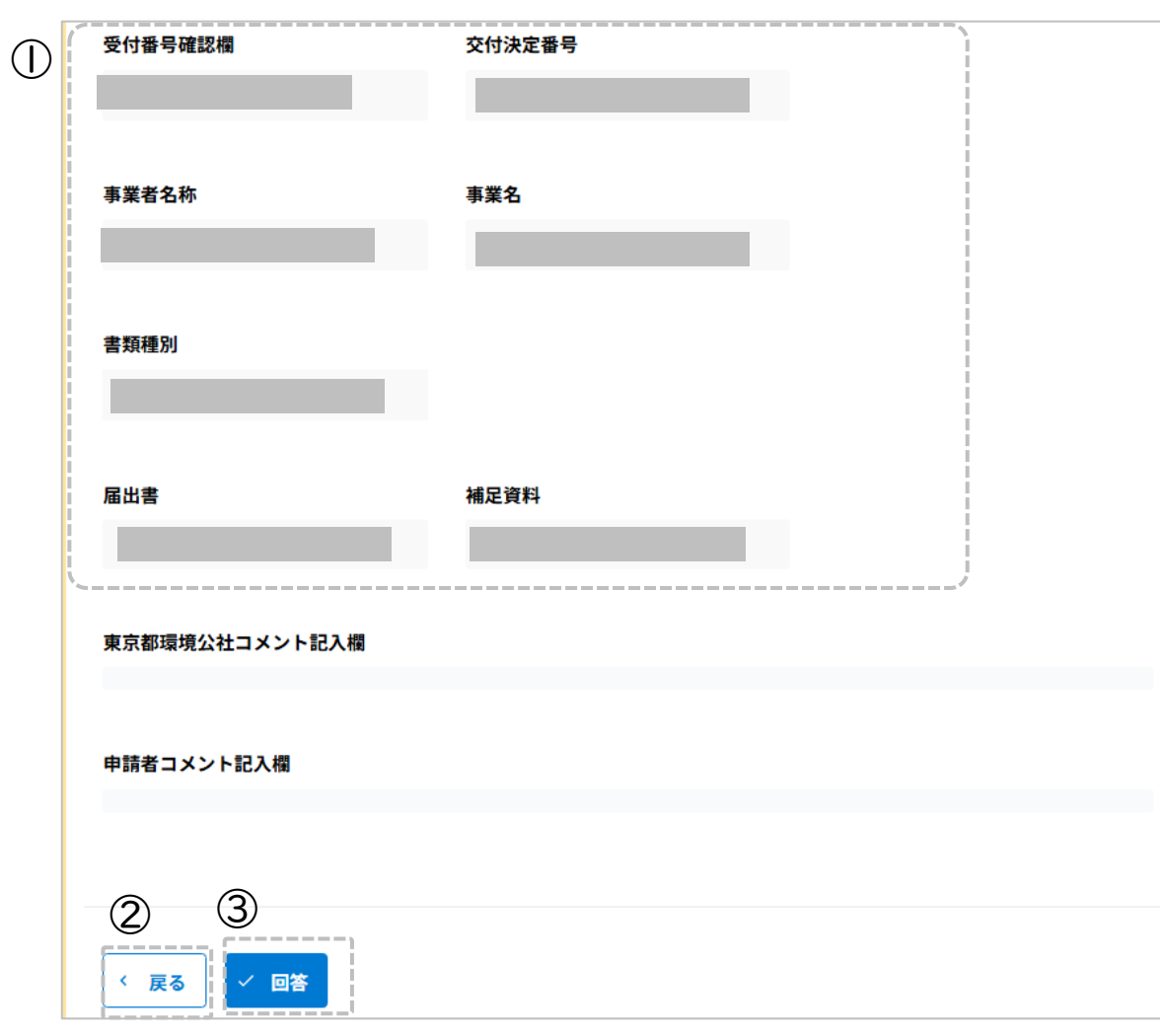

① 申請内容の確認

入力、選択した内容が表示されます。申請内容に誤り がないか確認してください。

- ② 戻る 申請内容に誤りがある場合は「戻る」をクリックしてく ださい。
- ③ この内容で申請する 確認した内容に問題がない場合は「√回答」をクリック して、申請を完了してください。

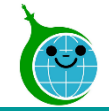

#### 完了画面

R6 再エネ導入拡大を見据えた系統用大規模蓄電池導入支援事業~その他提出書類申請~

申請が完了しました。

完了メールを登録いただいたメールアドレスに送信しました。

申請内容はこちらから確認いただけます。 申請後10分程度で申請完了のメールが届かない場合は、 こちら からお問い合わせくださ い。 また、申請に失敗した旨のメールの場合は、再度ご申請ください。 完了画面が表示されてから10分以内に「その他提出書類」の受付完了メールが届きます。

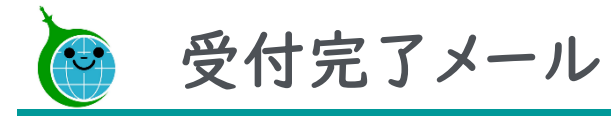

#### メール本文

| 【クール・ネット東京】 再エネ導入拡大を見据えた系統用大規模蓄電池導入支援事業 その他提出書類の申請データを受領しました。                                                  |
|----------------------------------------------------------------------------------------------------|
|                                                                                                    |
|                                                                                                    |
| その他提出書類手続 ご担当者様                                                                                                |
| ご申請ありがとうございます。<br>ご提出いただきました書類等の確認をさせていただきます。                                                                  |
| 添付書類に不足がある場合などは受理できませんので、別途メール及びコメントにてご連絡させていただきます。<br>提出書類等に問題がない場合、申請受理のメールをお送りいたします。<br>※このメールは大切に保存してください。 |
| ■申請の種類<br>R6 再エネ導入拡大を見据えた系統用大規模蓄電池導入支援事業~その他提出書類申請~                                                            |
| ■申請日時                                                                                                    |
| ■受付番号                                                                                                    |
| 申請の詳細は、以下の URL からご確認いただけます。<br>https://cnt-tokyo-co2down2.viewer.kintoneapp.com/public/gs6-sntviewer           |

# 申請確認画面URL クリックすると申請確認画面に遷移します。

※受付完了メールは大切に保管してください。